## Windows10 で CH552 を Arduino IDE で使えるようにする方法

・Arduino IDE のインストール

arduino-ide\_2.1.1\_Windows\_64bit.exe をダブルクリックしてインストールを行う。 アクセスを何度か確認画面が出てくるが、基本的に yes でよい。

- \*ソフトウェアのインストールなので、管理者のパスワードを求められる。
- \*インストール時にインターネット経由でファイルをダウンロードするので、インタ ーネットに接続されている必要がある。Windows Defender ファイヤーウォールでブ ロックなどが出て来るかもしれませんが、アクセスを許可してください。
- \*インストール後もファイルのダウンロードが実行される。
- \*最新バージョンでなくても動作すると思われるが、うまくいかなかったときは最新 バージョンに置き換えてください。ここでの作業画面は 2.1.1 での画面なので、他の バージョンでは、画面表示が異なることがある。

| 🔗 Windows セキュリ              | ティの重要な警告                  |                                                         | ×   |
|-----------------------------|---------------------------|---------------------------------------------------------|-----|
| このアプ<br>ています                | リの機能のいく                   | こつかが Windows Defender ファイアウォールでブロックされ                   |     |
| すべてのパブリック ネッ<br>の機能のいくつかがブロ | トワークとプライベー<br>コックされています。  | トネットワークで、Windows Defender ファイアウォールにより Arduino IDE       |     |
| 000                         | 名前( <u>N</u> ):           | Arduīno IDE                                             |     |
|                             | 発行元(P):                   | Arduino SA                                              |     |
|                             | パス( <u>H</u> ):           | C:¥program files¥arduino ide¥arduino ide.exe            |     |
| Arduino IDE にこれら            | のネットワーク上での                | D通信を許可する:                                               |     |
| ロプライベートネ                    | ットワーク(ホームネ                | ットワークや社内ネットワークなど)(R)                                    |     |
| パブリック ネッ<br>(このようなネッ        | トワーク (空港、喫ぎ<br>トワークは多くの場合 | を店など) (非推奨)( <u>U)</u><br>合、セキュリティが低いかセキュリティが設定されていません) |     |
| アプリにファイアウォール                | の経由を許可する                  | ことの危険性の詳細                                               | -   |
|                             |                           | アクセスを許可する(A) キャンセル                                      | × 1 |

インストール後に、デスクトップに Arduino IDE のアイコンができるので、ダブルクリッ クをして起動すると、以下のようなウインドウが表示される。

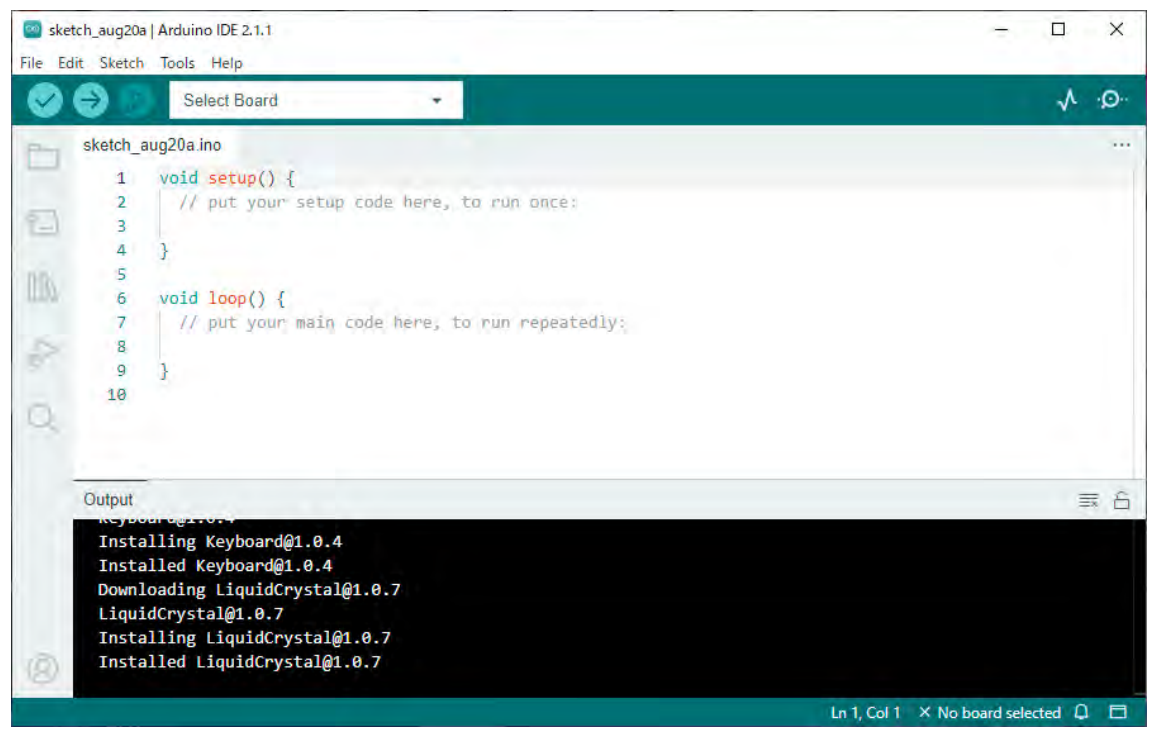

インストール直後は英語表示となっているが、file → Preferences… に言語選択があるの でプルダウンメニューで、日本語 に変更するとよい。 同じ場所の下の方に、ボード追加 URL を記述する欄があるので、以下の URL をコピー して貼り付けてください。

https://raw.githubusercontent.com/DeqingSun/ch55xduino/ch55xduino/package\_ch55x duino\_mcs51\_index.json

|     | Calant Rand                |                    | - 1 0                                 |
|-----|----------------------------|--------------------|---------------------------------------|
| 9   | Select Board               |                    | Vr 10                                 |
| FIL | skotch aun7Na inn          |                    |                                       |
|     | Preferences                |                    | ×                                     |
| 2   |                            | Settings Network   |                                       |
| EN  | Sketchbook location:       | luino              | BROWSE                                |
| -   | Show files inside Sketches |                    | DROWSE                                |
| 107 | Editor font size:          | 14                 |                                       |
| -   | Interface scale:           | Automatic 100 %    |                                       |
| 0   | Theme:                     | Light ~            |                                       |
|     | Language:                  | English            |                                       |
|     | Show verbose output during | 🗌 compile 🔲 upload | 調 合                                   |
| 18  | Compiler warnings          | None 🗸             |                                       |
|     | Verify code after upload   |                    |                                       |
|     |                            |                    | CANCEL OK                             |
| -   | Installed LiquidCovstal@   | 1.0.7              |                                       |
| BI  | installed Elquiderystal@   | 1.0.7              |                                       |
|     |                            |                    | Ln 1, Col 1 🛛 🗙 No board selected 🗘 🗖 |

file  $\rightarrow$  Preferences… を開くと以下のようになっている。

## 以下のように、変更する。

| i sket | tch_aug20a   Arduino IDE 2.1.1<br>lit Sketch Tools Help |                                                                                | пх          |
|--------|---------------------------------------------------------|--------------------------------------------------------------------------------|-------------|
| 0      | Select Board                                            |                                                                                | √ .Q.       |
| FI     | ckatch sun7Ns inn                                       |                                                                                |             |
|        | Preferences                                             |                                                                                | ×           |
|        | Show files inside Sketches                              | a                                                                              | -           |
|        | Editor font size:                                       | 14                                                                             |             |
|        | Interface scale:                                        | Automatic 100 %                                                                |             |
|        | Theme:                                                  | cight 🗸 🗸                                                                      | 1.000       |
|        | Language:                                               | 日本語 V (Feload required)                                                        |             |
|        | Show verbose output during                              |                                                                                |             |
| 0      | Compiler warnings                                       | None 🛩                                                                         |             |
|        | Verify code after upload                                |                                                                                |             |
|        | Auto save                                               |                                                                                | = 6         |
|        | Additional boards manager UI                            | RLs: https://raw.githubusercontent.com/DegingSun/ch55xduino/ch55xduino/package |             |
|        |                                                         |                                                                                |             |
|        |                                                         |                                                                                |             |
|        |                                                         | CANCEL OK                                                                      |             |
|        | Installed LiquidCovstal@                                | 197                                                                            |             |
| B      | Installed Elquiderystal@                                | 1.0.7                                                                          | _           |
|        |                                                         | Ln 1, Col 1 × No board se                                                      | elected 🚨 🗖 |

OK を押すと、ウインドウの左側にボードマネジャの欄が表示されるので、CH と入力す るとボードの候補が出てくるので、CH55xduino・・・ をインストールする。 最新バージョンは、0.0.18 であるが、カラーLED の命令でれらーが出るので、0.0.17 のバ

ージョンを選んでインストールする。

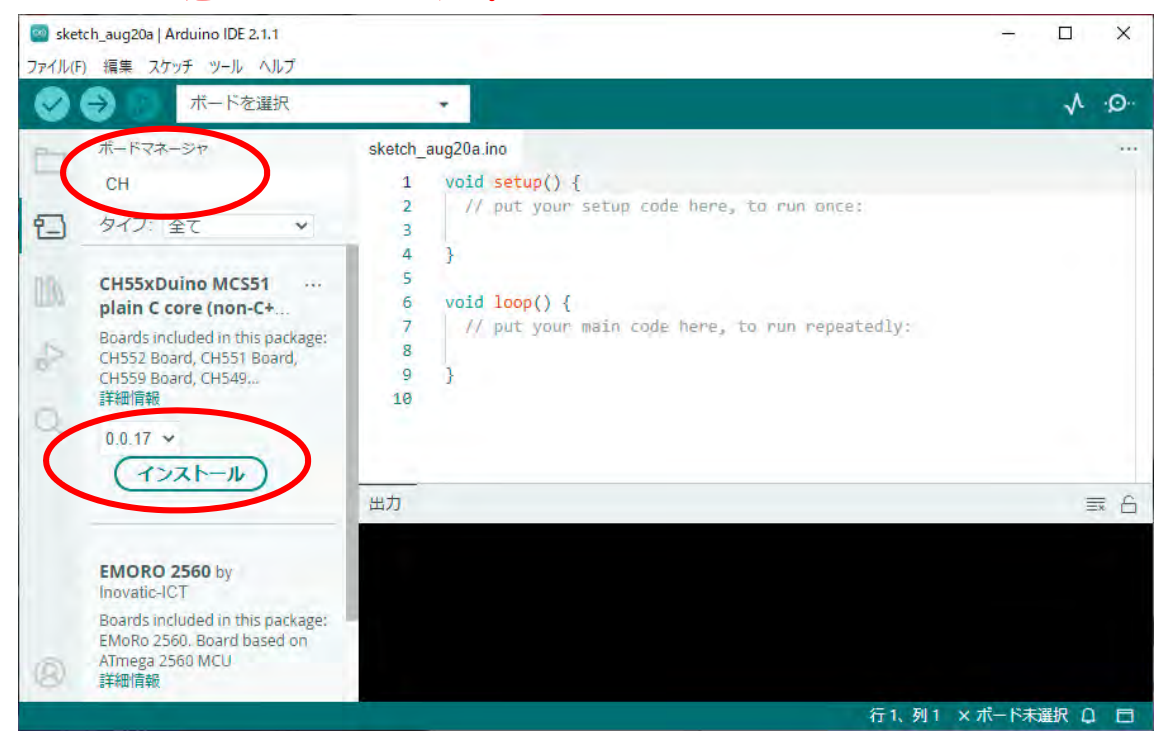

ここまでの設定で CH552 ボードのプログラムをコンパイルすることができるが、書き込み がうまくいかない。また、1回目の書き込みでは、特別な処理が必要と書かれているが、今 回使用しているボードは特に問題なく動作する。

\*マイコン単体から構成した場合は、ブートローダーを起動して云々という処理が必要 PC からマイコンボードへプログラムを書き込むためには USB 通信がうまくできないとで きない。通常の USB 機器は Windows が認識して適切なドライバーが使われるが、このボ ードでは、自動ではうまくいかないので、以下の処理が必要となる。 ・WCHISPTool のインストール

WCHISPTool\_Setup.exe を実行するだけでよい。実行後、WCHISPTool が起動されるが そのまま終了してください。実行時の画面を以下に示す。IAgree をクリックしてインス トールする。

| WCHISPTool Setup                                                                                                    | _                       |                      | Х    |
|----------------------------------------------------------------------------------------------------|-------------------------|----------------------|------|
| License Agreement                                                                                                    |                         |                      | 5    |
| Please review the license terms before installing WCHISPTool .                                                                          |                         |                      | 3    |
| Press Page Down to see the rest of the agreement.                                                                                       |                         |                      |      |
| [This application allows you to download users' program and read or w<br>WCH company.It also support vefify the program between the MCU | rite EEPR<br>and your s | OM to MC<br>seleted. | U of |
| If you accept the terms of the agreement, click I Agree to continue. Y<br>agreement to install WCHISPTool .                             | 'ou must a              | accept the           | 2    |
| NanJing Qinheng Microelectronics Co.,Ltd                                                                                                | gree                    | Car                  | ncel |

・zadig-2.8 による CDC Serial のドライバー変更
 zadig-2.8.exe を実行。\*ここでも管理者権限が必要
 なお、これを実行する際は、マイコンボードを接続しておいてください。接続していない
 と CDC Serial が出てきません。

Zadig-2.8 実行時 (Device が表示)

| Zadig                             | - C X                                        |
|-----------------------------------|----------------------------------------------|
| Device Options Help               |                                              |
|                                   | ✓ Edit                                       |
| Driver WinUSB (v                  | 6.1.7600,16385)                              |
| USB ID Install V                  | NCID Driver  VIID Driver  WinUSB (Microsoft) |
| lo new version of Zadig was found | Zadiq 3.8,782                                |

オプションを選択

| Zadi     | 9     |        |                                               |   |   | -                 |              | ×     |
|----------|-------|--------|-----------------------------------------------|---|---|-------------------|--------------|-------|
| Device   | Opt   | ions   | Help                                          |   |   |                   |              |       |
|          |       | List   | All Devices                                   |   | 1 |                   |              |       |
|          | 4     | Igne   | ore Hubs or Composite Parents                 |   |   |                   | ~            | Edit  |
|          | ~     | Crea   | ate a Catalog File                            |   |   |                   |              |       |
| Driver   | ~     | Sigr   | n Catalog & Install Autogenerated Certificate |   | ŧ | WinUSB            | (libusb)     | tion  |
| USB II   |       | Adv    | vanced Mode                                   |   |   | libusb-v          | <u>/in32</u> |       |
| WCID     |       | Log    | Verbosity                                     | > |   | libusbK<br>WinUSB | (Microso     | ft)   |
|          | -     | -      |                                               |   |   |                   |              |       |
| lo new v | ersic | n of i | Zadig was found                               |   |   |                   | Zadig 2.1    | 8,782 |

オプションの1つ目、List All Devices にチェックを入れる

| Device | Opt | ions Help                                                                 |   |                                     |
|--------|-----|---------------------------------------------------------------------------|---|-------------------------------------|
| Mass   | * * | List All Devices<br>Ignore Hubs or Composite Parents                      | - | ✓ □ Edit                            |
| Driver | ~ ~ | Create a Catalog File<br>Sign Catalog & Install Autogenerated Certificate |   | More Information<br>WinUSB (libusb) |
| USB II |     | Advanced Mode<br>Log Verbosity                                            |   | libusb-win32<br>libusbK             |

再び、Device を選択し、プルダウンで CDC Serial を探す

| Zadig<br>Device Options Help             |                             | - = ×                                         |
|------------------------------------------|-----------------------------|-----------------------------------------------|
| CDC Serial (Interface 0)                 |                             | → □Edit                                       |
| Driver usbser (v10.0.14393.0)            | WinUSB (v6, 1, 7600, 16385) | More Information<br>WinUSB (libusb)           |
| USB ID 1209 C550 00<br>WCID <sup>2</sup> | Replace Driver              | libusb-win32<br>libusbK<br>WinUSB (Microsoft) |
| 3 devices found.                         |                             | Ladio 16,712                                  |

Driver の ⇒ で USB Serial (CDC) を選択(上下矢印で探す)し、その下の Downgrade Driver をクリック (表示は状況で異なる)

| Zadig<br>Device Options <u>H</u> elp                              |                  | - C ×                                                                                                    |
|-------------------------------------------------------------------|------------------|----------------------------------------------------------------------------------------------------|
| CDC Serial (Interface 0)                                          |                  | ∽ □Edit                                                                                                    |
| Driver usbser (v10.0.19041.2130)<br>USB ID 1209 C550 00<br>WCID ? | USB Serial (CDC) | Hore Information<br><u>WinUSB (libusb)</u><br><u>libusb-win32</u><br><u>libusbK</u><br><u>WinUSB (Microsoft)</u> |
| devices found.                                                    |                  | Zadıg 2.8.782                                                                                                    |

これで、マイコンボードに書き込めるようになると思います。

USB デバイスの状態(接続ポートやデバイスをどう認識ているかなど)を調べるツールと して、UsbTreeView があります。UsbTreeView.exe を実行してください。

## 実行例 (マイコンボード未接続時)

| ✤ USB Device Tree Viewer V3.8.5                                                                                                    |                        |        | _       |         | $\times$      |
|----------------------------------------------------------------------------------------------------|------------------------|--------|---------|---------|---------------|
| File Edit Options Tools Help Drives: V Others:                                                                                                    | V Search:              | × F    | lits: 1 | /0 <    | $\rightarrow$ |
| Image: Second Second Secon | <pre>Wy Computer</pre> | 0 Buil | d 14    | 393.616 | 7 Vers        |

マイコンボード接続時 (マイコン部分を拙宅すると青色になり、右側に詳しい情報が表示されます)。 ここを見ると、今、USB がどのように認識されているか確認できます。

| 쓪 USB Device Tree Viewer V3.8.5                                                                                                    |                                                                                                    |                                                                                                    | – 🗆 ×                                                                                                    |
|----------------------------------------------------------------------------------------------------|----------------------------------------------------------------------------------------------------|----------------------------------------------------------------------------------------------------|----------------------------------------------------------------------------------------------------|
| File Edit Options Tools Help                                                                                                    |                                                                                                    |                                                                                                    |                                                                                                    |
| Drives: V Others:                                                                                                    | ~                                                                                                    | Search: X                                                                                                    | lits: 1/0 < >                                                                                                    |
| File Edit Options Tools Help Drives: W Others: My Computer The (R) ICH10 Family USB Universal Host Controller - 3A36  Multi USB Root Hub Multi USB Root Hub Multi USB Root | Connection Status<br>Port Chain<br>Vendor ID<br>Product ID<br>USB Version<br>Port maximum Speed<br>Device maximum Speed<br>Device maximum Speed<br>Demanded Current<br>Used Endpoints<br> | Search X +<br>USB Port1                                                                                                    | <ul> <li>-6530-11d2-901f-</li> <li>-904PID_C550</li> <li>(9 (GUD_DEVCLAS)</li> <li>(Version: 10.0.1</li> <li>JID_DEVCLASS_USB</li> <li>3(1), ACPI(_SB_)</li> </ul> |
| ● WII USB Root Hub<br>● WII USB Root Hub<br>● WII USB Root Hub<br>● WII USB 3.0 eXtensible Host Controller - 0.96 (Microsoft)<br>④ WII USB ルート ハブ (xHCD)                                                                                                    | Concarner LD<br>Manufacturer Info<br>Capabilities<br>Status<br>Problem Code<br>Address<br>Power State<br>Child Device 1<br>Device Path<br>Kernel Name                                     | (1270276415354064707527760256600)<br>(2001086600A (0N_DRIVER_LOADED, DN_STARTED,<br>0 00186600A (0N_DRIVER_LOADED, DN_STARTED,<br>0<br>1 (supported: D0, D2, D3, wake from D0, v<br>USB 9/J7# 57473 (COM1)<br>いとSB 9/J7# 57473 (COM1)<br>(NPC)00000005 | OK)<br>DN_DISABLEABLE,<br>vake from D2)<br>D&O&O000#{86e0d1                                                                                                    |

CH552 Boad をしようするときは、Arduino IDE の

ツール → ボード : CH552 Boad

→ ポート : COM1

となるように設定してください。

\*ポート番号は PC によって変わりますので、UsbTreeView 等で確認し、Deqing CH55xduino – COM \*\* 出てている\*\*と同じ番号として下さい。

# COM1 なら COM1、COM8 なら COM8 に

なお、最初、書き込みに失敗することがありますが、2,3回試してみてください。書き込 まれると思います。

もし、何か、不明な点などありましたら、笠井までご連絡ください。 メールアドレス:kasai@kobe-kosen.ac.jp

なお、Mac 等でも扱えるようですが、試したことがありませんので、すみませんが、わかりません。